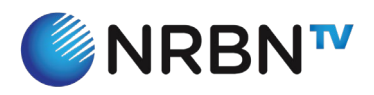

## 1. Find the app.

Using a supported Roku device, open the App Store and search "NRBN TV".

1.1 Select "Search" in your Roku menu.

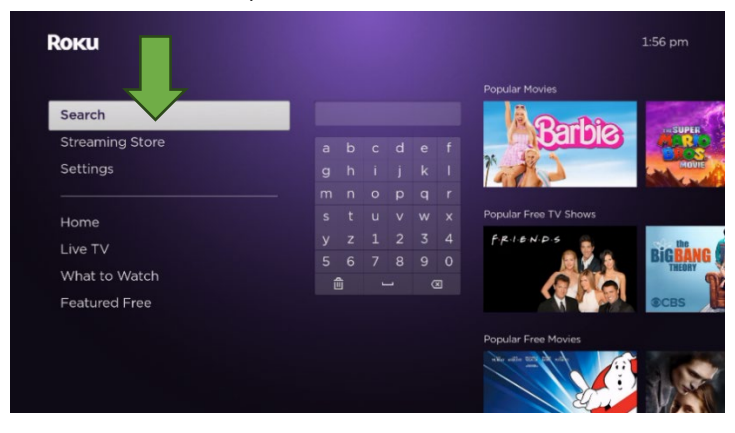

1.2 Type in the search box: "NRBN TV". Select the app.

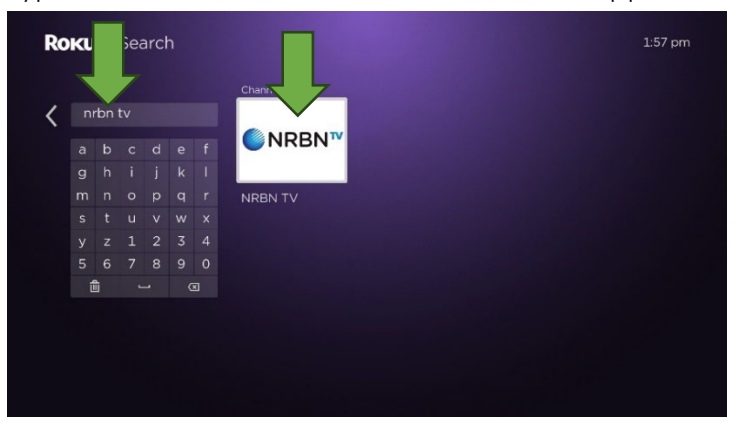

- 2. Install the app.
- 2.1 Select "Add app" once you're on the NRBN TV app page.

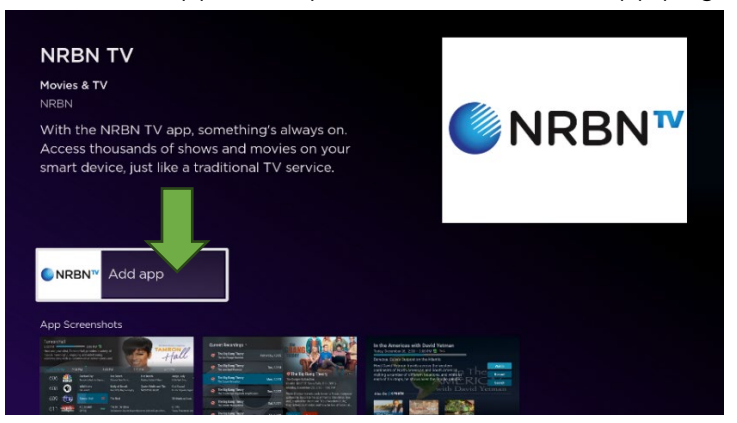

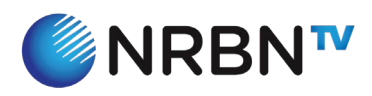

2.2 Select "Lagree".

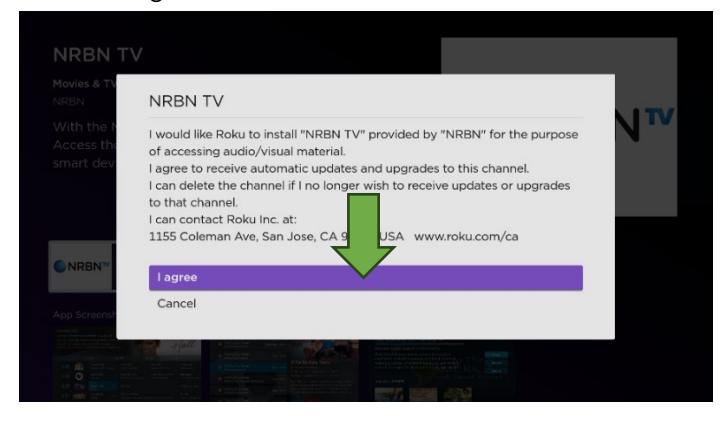

2.3 The NRBN TV App will now be added to your Roku device.

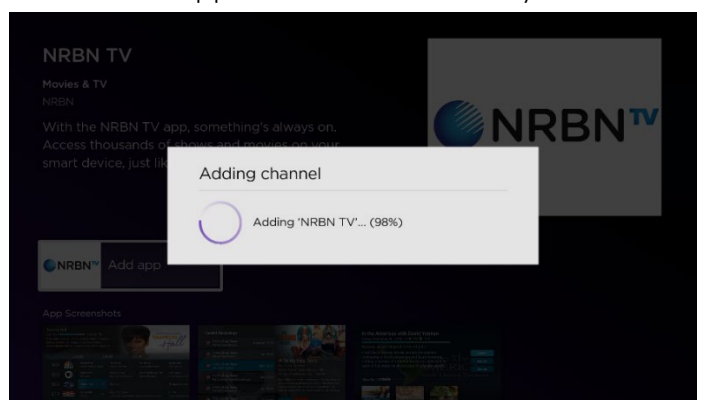

2.4 Once the channel is added, select "OK".

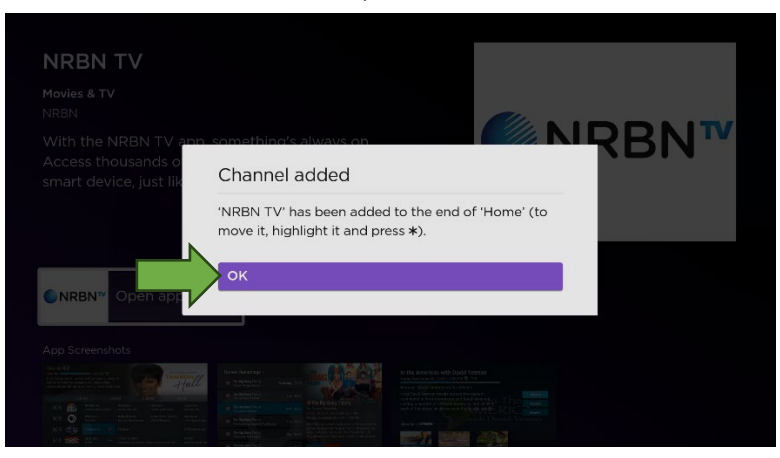

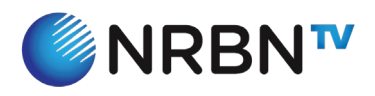

## **Roku App Instructions**

- 3. Open the app and log in.
- 3.1 Once installation is complete, open the NRBN TV App.

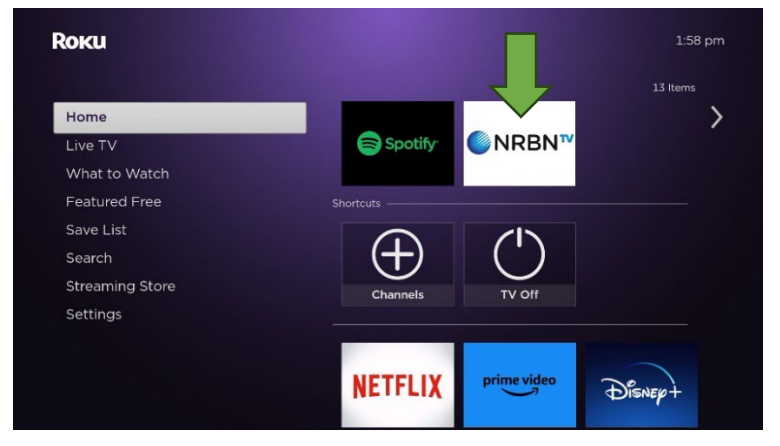

**3.2** You'll be prompted to input a username and password. Please reach out to NRBN's Support department by phone at 1 (877) 331-6726 to have this information sent to you. This is only required once per device and is used to connect the device to your NRBN TV account.

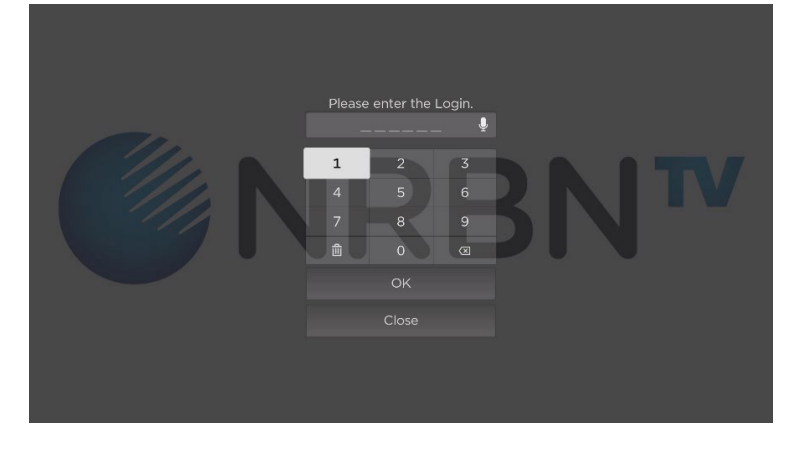

3.3 Once logged in, access DVR recordings, watch live TV, enjoy!